# BRUKSANVISNING KÄYTTÖOHJE

Ver. 001-200310

#### Infraröd sändare/mottagare

#### Modell/Malli: BF-7010 Nr/Nro: 38-1034

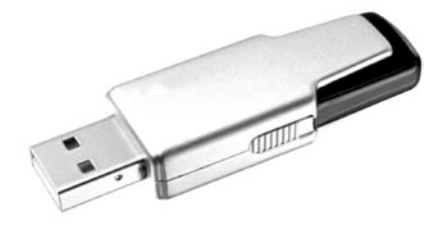

### Introduktion:

USB till IrDA adapter för trådlös kommunikation genom en standard USB-port.

Lämplig för trådlös kommunikation (fildelning, överföring och synkronisering) mellan PC, PDA, digital kamera, skanner och skrivare.

- Kompatibel med USB 1.1
- · Kompatibel med IrDA Bridge Device Specification
- · Enkel anslutning Plug-and-Play
- Behöver ingen yttre strömförsörjning

# Förpackningen innehåller:

Infraröd sändare/mottagare Anslutningskabel (USB) CD-ROM skiva med drivrutiner Bruksanvisning

### Systemkrav:

Pentium 133Mhz eller högre Ledig USB-port Windows 98SE, ME, 2000 eller XP

### Installation:

OBS! Installera drivrutinerna innan den Infraröda sändaren/mottagaren ansluts till datorn.

Här visas som exempel, installation i Windows XP:

- Sätt in den medföljande CD-ROM skivan i CD-ROM läsaren.
- Klicka på "Setup.exe" i mappen X:\DRIVER\ WINDOWS ("X" motsvarar enhetsbeteckningen för din CD-ROM läsare.)

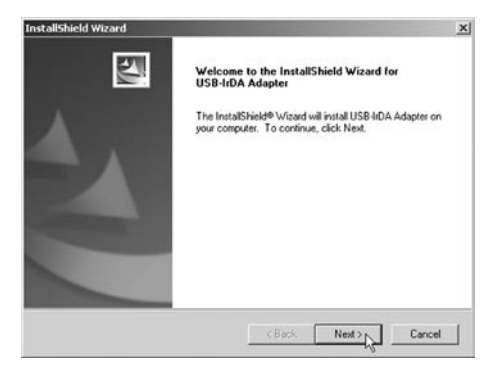

• "Install Shield Wizard" startar klicka på "Next", följ sedan anvisningarna på skärmen.

| InstallShield Wizard                                                         |                                | ×                 |
|------------------------------------------------------------------------------|--------------------------------|-------------------|
| Choose Destination Location<br>Select folder where Setup will install files. |                                | 24                |
| Setup will install USB-IrDA Adapter in the fo                                | llowing folder.                |                   |
| To install to this folder, click Nest. To install<br>another folder.         | to a different folder, click E | Browse and select |
| Destination Folder                                                           |                                |                   |
| C:\WINDOWS\USB4rDA                                                           |                                | Browse            |
| Instal/Shield                                                                |                                |                   |
|                                                                              | Rack N                         | ext Cancel        |
|                                                                              |                                |                   |

 Välj var programmet ska installeras eller acceptera det förvalda alternativet genom att klicka på "Next".

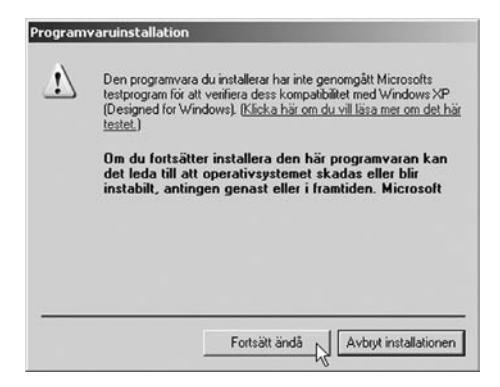

 Nästa dialogruta varnar för att inte drivrutinerna är testade av Microsoft. Klicka på "Fortsätt ändå".

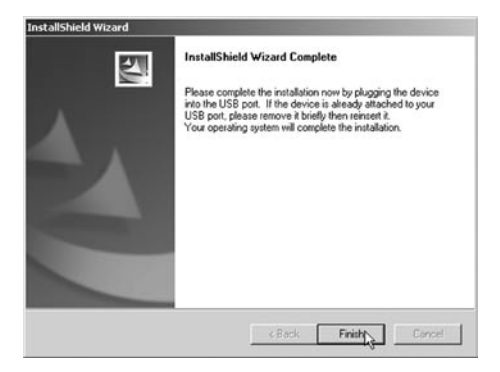

 Programvaru installationen är nu klar. Klicka på "Finish". (Du kan nu ansluta Infraröd sändare/ mottagare med USBkabeln till en USB-port.)

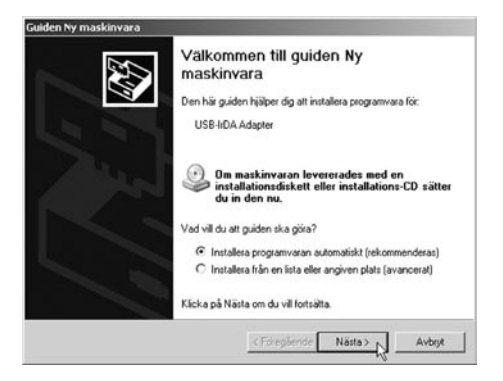

 Guiden "Ny maskinvara" startar, markera "Installera programvaran automatiskt..." Klicka på "Nästa".

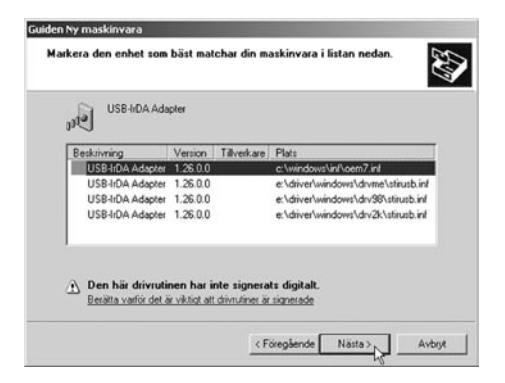

 Acceptera datorns val av drivrutin genom att trycka på "Nästa".

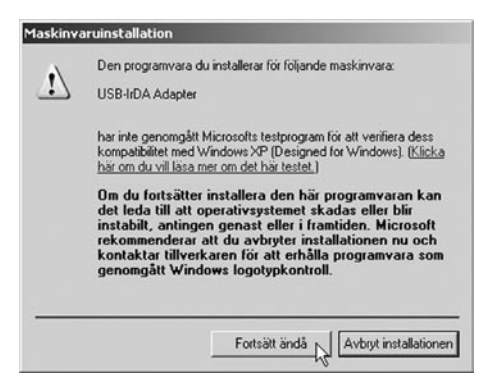

 Nästa dialogruta varnar ännu en gång för att inte drivrutinerna är testade av Microsoft. Klicka på "Fortsätt ändå".

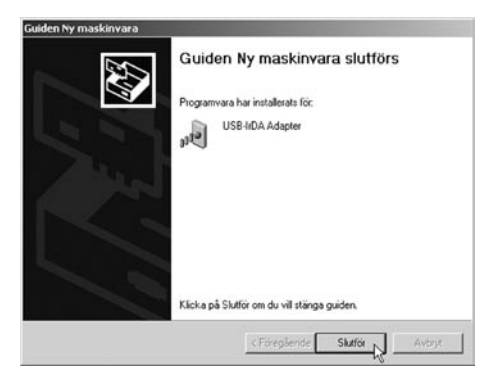

 Hela installationen är nu klar! Klicka på "Slutför".

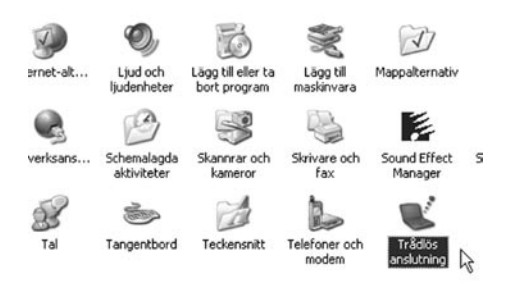

 Infraröd sändare/mottagaren har nu en egen ikon (Trådlös anslutning) i Kontrollpanelen.

# Konfiguration:

Dubbelklicka på "**Trådlös anslutning**" för att öppna inställningsmöjligheterna, gör dina inställningar och klicka på "**Verkställ**" och "**OK**".

| dīši | s anslutning                                                                   | 1             |
|------|--------------------------------------------------------------------------------|---------------|
| R    | Bildoverforing   Maskinvara                                                    |               |
| P    | Visa en ikon i Aktivitetsfältet som visar IR-aktivi                            | let           |
| P    | Avge ljudsignal när en infraröd enhet är nära                                  |               |
| A    | Remativ för filöverföring                                                      |               |
| P    | Tillit att andra skickar filer till din dator med<br>IR-kommunikation          |               |
| P    | 7 Meddela mig när filer tas emot                                               |               |
| 10   | ): Widelad                                                                     |               |
|      |                                                                                | liidda        |
| 0.6  | pone <u>Niehrenhaanskeringer</u> om du vill konfiguresa<br>Is bådfost nahverk. | installningar |
|      |                                                                                |               |

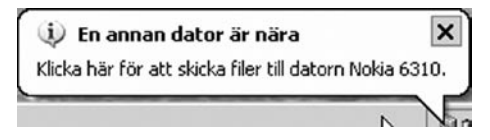

När den Infraröda sändaren/mottagaren får kontakt med en annan enhet, visas ett meddelande på skärmen som bekräftelse på att kommunikationen fungerar.

När du är ansluten visas Ir-ikonen i aktivitetsfältet.

### Nätverksanslutning:

Öppna Start/Inställningar/Kontrollpanelen/ Nätverksanslutningar och klicka på "Skapa ny anslutning". Guiden "Ny anslutning" startar, klicka på "Nästa".

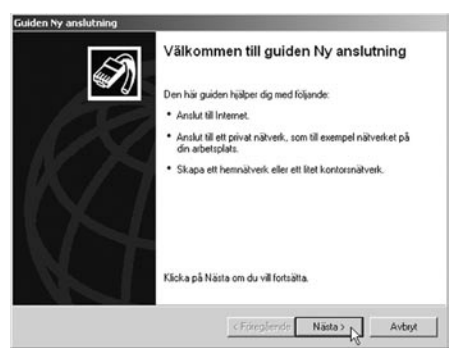

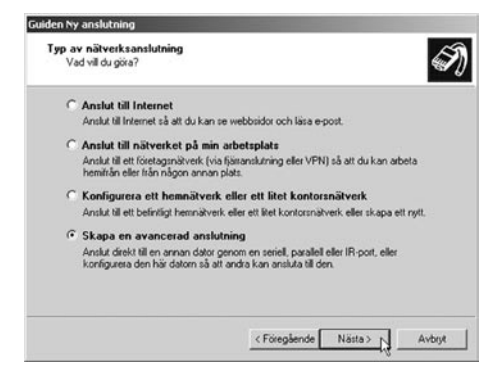

Markera "Skapa avancerad anslutning" och klicka på "Nästa".

| Suiden Ny anslutning                                                                                                    | and the second second second second second second second second second second second second second second second |
|----------------------------------------------------------------------------------------------------|----------------------------------------------------------------------------------------------------|
| Avancerade anslutningsalternativ<br>Vilken sorts anslutning vill du skapa?                                                                                                    | Ś                                                                                                    |
| Välj den anslutningstyp du vill använd                                                                                                    | lx .                                                                                                    |
| <ul> <li>Acceptera inkommande ansl<br/>Gör att andra datorer kan ansluta<br/>eller en direkt kabelanslutning.</li> </ul>                                                                                                    | lutningar<br>til den här datom genom Internet, en telefonlinje                                                   |
| Anslut direkt till en annan der direkt till en annan der direkt till | ator                                                                                                    |
| Anslut till en dator genom att anvä                                                                                                    | anda en seriell, parallell eller IR-port.                                                                        |
|                                                                                                    |                                                                                                    |
|                                                                                                    |                                                                                                    |
|                                                                                                    |                                                                                                    |
|                                                                                                    |                                                                                                    |
|                                                                                                    |                                                                                                    |
|                                                                                                    | < Föregående Nästa > N Avbrut                                                                                    |
|                                                                                                    |                                                                                                    |

Markera önskat anslutningsalternativ och klicka på "Nästa".

| uiden Ny ar                    | islutning                                                                                       |
|--------------------------------|-------------------------------------------------------------------------------------------------|
| Värd elle<br>För al<br>eller g | r gäst?<br>I koppla ihop två datorer måste du ange att din dator ska vara antingen värd<br>äst. |
| Valid                          | atomoll för den här datom:                                                                      |
| ۰                              | Vard<br>Den här datorn har informationen som du vill ha tillgång till.                          |
| ¢                              | Gist<br>Den här datom används för att tå tillgäng till information på väiddatom.                |
|                                | (Fouriers) Adver                                                                                |

Markera önskad dataroll och klicka på "Nästa".

| Inslutningsenhet              | A                                                          |
|-------------------------------|------------------------------------------------------------|
| Vilken enhet ska an           | wändas för att upprälta anslutningen?                      |
| Andra enheter än de<br>annat. | en markerade kommer inte att påverkas och kan användas för |
| Enhet för den här ar          | nslutningen:                                               |
| Infrared Port (IRDA           | 10-0)                                                      |
|                               | Formskaper                                                 |
|                               | - Character Ch                                             |
|                               |                                                            |
|                               |                                                            |
|                               |                                                            |
|                               |                                                            |
|                               |                                                            |
|                               |                                                            |
|                               |                                                            |

Ställ in anslutningsenhet, välj "Infrared Port..." och klicka på "Nästa".

| nvändarbehörigheter                                                                                                    |                                                                                           |
|----------------------------------------------------------------------------------------------------|-------------------------------------------------------------------------------------------|
| Du kan ange vilka användare som kan                                                                                    | ansluta till den här datorn.                                                              |
| Markera kiyosrutan för varje användare<br>datom. Andra faktorer, som inaktiverade<br>användarna kan ansluta.           | som ska ges tillåtelse att ansluta till den här<br>e användarkonton, kan också påverka om |
| Användare som är tillåtna att ansluta:                                                                                 |                                                                                           |
| 🖾 🛃 Administratión                                                                                                    |                                                                                           |
| Gäst                                                                                                    |                                                                                           |
| Hans Hans                                                                                                    | 2020000 000 0                                                                             |
| I Mislesseistert fidiale assistenter                                                                                   | for Earskin hord - kontol                                                                 |
| Hjälpassistent (Hjälpassistenten<br>U III SUPPORT 388945a0 (CN=Mic                                                     | för fjärskrivbord - konto)<br>crosoft Corporation L=Redmond S=Washington (                |
| Hjalpassistent (Hjalpassistenten                                                                                       | i för fjärrskrivbord - konto)<br>crosoft Corporation,L=Redmond,S=Washington,(             |
| Ilia Hjalpassistent (Hjalpassistenten     SUPPORT_388945a0 (CN=Mic                                                     | I för fjarrskrivbord - konto)<br>crosoft Corporation,L=Redmond,S=Washington,I             |
| Alight Highpassistent (Highpassistenten     Alight SUPPORT_338945a0 (CN=Mic     Alight Hill)     Lägg till     Ta bott | för fjärtskivbord - konto)<br>crosoft Corporation.L=Redmond.S=Washington.(<br>Egenskaper  |

Markera önskade användarbehörigheter och klicka på "Nästa"

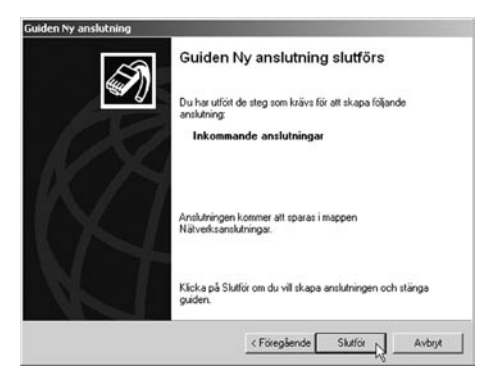

Guiden "Ny anslutning" är nu klar! Klicka på "**Slutför**".

### Tänk på att:

Om du ska ta bort en USB enhet utan att stänga av datorn, klicka då på ikonen i aktivitetsfältet, innan du drar ur anslutningskabeln.

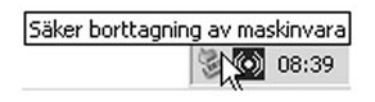

#### Tekniska data:

Stöd för: SIR (2.4Kbps till 115 Kpbs) MIR (576Kbps till 1152 Kpbs) FIR (4Mbps)

Räckvidd: Upp till 1m

Mottagningsvinkel: 30° (+/- 15°)

Storlek: 66 x 20.5 x 11.5 mm

Kabellängd: 1m

### Yleistä

USB-porttiin liitettävä IrDA-lähetin mahdollistaa langattoman tiedonsiirron (tiedostonjaon, tiedostonsiirron ja synkronisoinnin) tietokoneen, kämmentietokoneen, digitaalikameran, skannerin ja kirjoittimen välillä.

- USB 1.1 -yhteensopiva
- · IrDA Bridge Device Specification -yhteensopiva
- Helppo Plug-and-Play -liitäntä
- Ei tarvitse ulkoista virtalähdettä

### Pakkauksen sisältö

Infrapunalähetin Liitäntäkaapeli (USB) Ajurit (CD-ROM-levyllä) Käyttöohje

# Järjestelmävaatimukset

Vähintään Pentium 133Mhz Vapaa USB-portti Windows 98SE, ME, 2000 tai XP

#### Asennus

HUOM! Asenna ajurit ennen lähettimen liittämistä tietokoneeseen.

Esimerkki: Asennus Windows XP:hen.

- Aseta CD-ROM-levy tietokoneesi CD-ROMasemaan.
- Siirry kansioon X:\DRIVER\WINDOWS ("X" vastaa järjestelmäsi CD-ROM-aseman tunnusta) ja kaksoisnapsauta "Setup.exe".

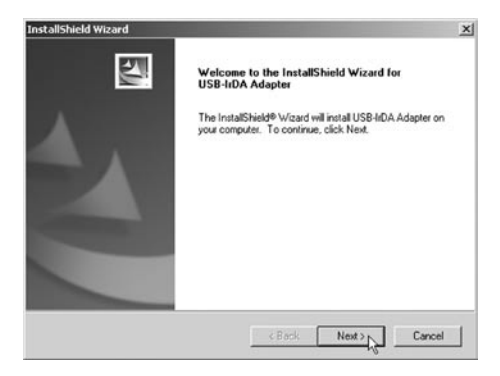

 "Install Shield Wizard" käynnistyy. Klikkaa "Next" ja noudata näyttöön ilmestyviä ohjeita.

| InstallShield Wizard                                              |                                | ×                 |
|-------------------------------------------------------------------|--------------------------------|-------------------|
| Choose Destination Location                                       |                                | Same V            |
| Select folder where Setup will install files.                     |                                | 100 million       |
| Setup will install USB-IrDA Adapter in the foll                   | lowing folder.                 |                   |
| To install to this folder, click Next. To install another folder. | to a different folder, click B | Browse and select |
|                                                                   |                                |                   |
|                                                                   |                                |                   |
|                                                                   |                                |                   |
| Durin the Diffe                                                   |                                |                   |
| Destination Folder                                                |                                |                   |
| C:\WINDOWS\USB4rDA                                                |                                | Browse            |
| InstaliShield                                                     |                                |                   |
|                                                                   | < Back N                       | ext> Cancel       |
|                                                                   |                                |                   |

 Valitse hakemisto, johon haluat ohjelman asentaa, tai hyväksy esivalittu vaihtoehto klikkaamalla "Next".

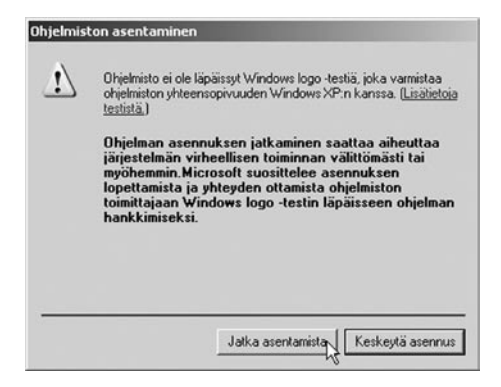

 Ruutuun avautuu dialogi-ikkuna, joka varoittaa että Microsoft ei ole testannut ajureita. Klikkaa

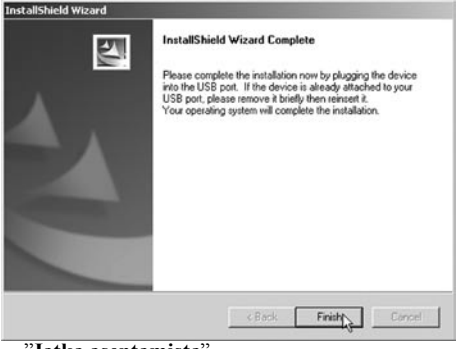

"Jatka asentamista".

 Ohjelmiston asennus on nyt valmis. Klikkaa "Finish". (Voit nyt liittää infrapunalähettimen

| Dhjattu uuden laitteiston a | sennus                                                                         |
|-----------------------------|--------------------------------------------------------------------------------|
|                             | Tervetuloa ohjattuun uuden<br>laitteiston asennukseen                          |
| 1                           | Taman ohjatun toiminnon avulla asennetaan ohjelmisto<br>laiteelle:             |
|                             | USB-IrDA Adapter                                                               |
|                             | Jos laitteen mukana tuli asennus-CD-levy tai<br>-levyke, aseta se nyt asemaan. |
|                             | Valitse haluamasi toiminto                                                     |
|                             | Asenna ohjelmistot automaattisesti (suositus)                                  |
|                             | C Asenna luettelosta tai määritetystä sijainnista (lisäasetus)                 |
|                             | Jatka valitsemalla Seuraava.                                                   |
|                             | CEdeliver Seuraava > Perusta                                                   |
| USB-porttiin                | USB-kaapelilla.)                                                               |

 "Ohjattu uuden laitteiston asennus" käynnistyy, valitse "Asenna ohjelmistot automaattisesti".

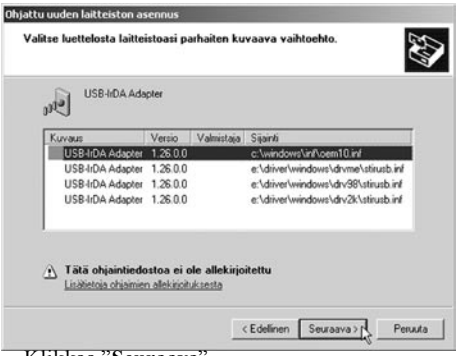

Klikkaa "Seuraava".

 Hyväksy tietokoneen valitsema ajuri klikkaamalla "Seuraava".

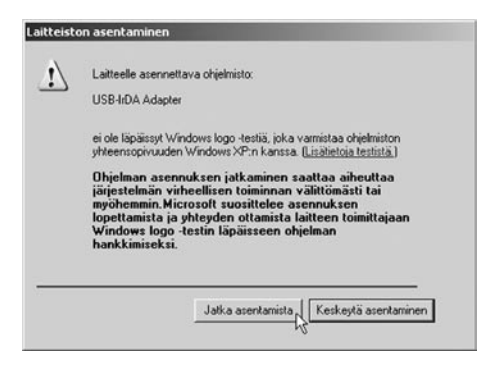

• Seuraava dialogi-ikkuna varoittaa toistamiseen, että Microsoft ei ole testannut ajureita. Klikkaa "Jatka asentamista".

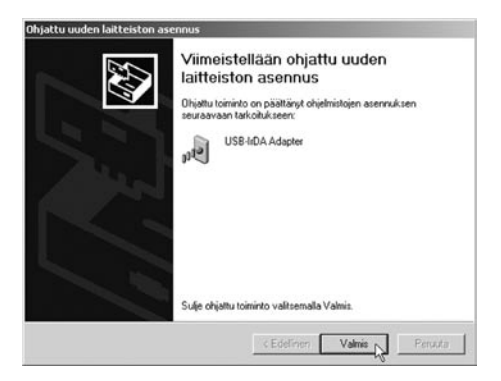

 Asennus on nyt kokonaisuudessaan valmis. Klikkaa "Valmis".

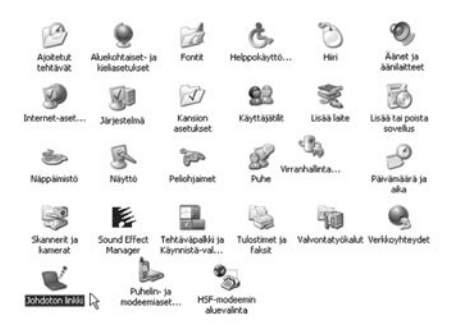

 Infrapunalähettimen kuvake ("Johdoton linkki") on nyt ilmestynyt Ohjauspaneeliin.

### Kokoonpano

| ohdoton linkki        |                         | 1000               | 212           |
|-----------------------|-------------------------|--------------------|---------------|
| Inhapuna   Kuvien sid | to Leitteisto           |                    |               |
| 🔽 Näytä infrapun      | asiiron tilaa osoit     | tava kuvake t      | ehtäväpakissa |
| 🖓 Anna äänimek        | ki, kun inhapuna        | laite on lähellä   |               |
| Tiedostonsiiron as    | etukset                 |                    |               |
| P Hyväksy tiedos      | kojen vastaanolt        | o inhapunayht      | eyden kautta  |
| 🔽 limoita tiedosto    | ien vastaanollan        | icecta             |               |
| 1                     |                         |                    |               |
|                       |                         | -                  | Selsa         |
| Maaita langaton la    | ihiverkko <u>Verkko</u> | <u>vhlevksissä</u> |               |
|                       |                         |                    |               |

-35-

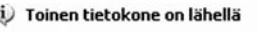

Lähdetä tiedostot tietokoneeseen Nokia 6310 napsauttamalla tätä.

Kaksoisklikkaa "**Johdoton linkki**" -painiketta avataksesi asetusvaihtoehdot. Valitse haluamasi asetukset ja klikkaa "**Käytä**" ja "**OK**".

Näytölle ilmestyy ilmoitus siitä, että yhteys toimii, kun ihfrapunalahe us yksikköön.

Infrapuna-kuvake näkyy tehtäväpalkissa silloin, kun yhteys toimii.

#### Verkkoliitäntä

| Ohjattu verkkoyhteyden mu | odostaminen                                                  |
|---------------------------|--------------------------------------------------------------|
| Ś                         | Tervetuloa ohjattuun<br>verkkoyhteyden<br>muodostamiseen     |
| 100                       | Tämän toiminnon avulla voi muodostaa yhteyden:               |
| N M                       | Internetin     Vicibilizer und know enimet is i when et know |
| N / I                     | Television version, earlier star yearlier content            |
| W4                        | Talk a collisional Constant                                  |
|                           | Jana Yanutinana Jeuraara.                                    |
|                           | CEdefiner Seuraava)                                          |

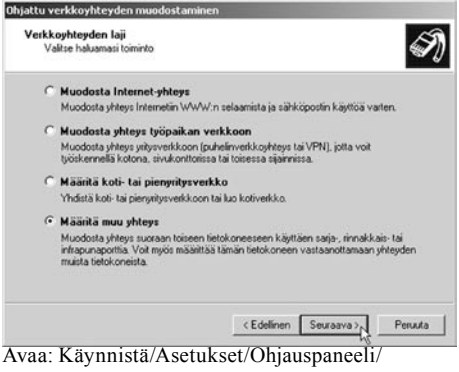

Verkkoyhteydet ja klikkaa "Luo uusi yhteys". "Ohjattu verkkoyhteyden muodostaminen" käynnistyy. Klikkaa "Seuraava".

| Yhteyden lisäasetukset             | Å                                                 |
|------------------------------------|---------------------------------------------------|
| Valitse luotavan yhteyden tyyppi   |                                                   |
| Valitse haluttu yhteystyyppi       |                                                   |
| C Huväksa ehtessosonoit            |                                                   |
| Sali toisten tietokoneiden muod    | ostaa yhteys tähän tietokoneeseen Internetin,     |
| puhelinlinjan tai suorakaapeliyhti | eyden välityksellä.                               |
| • Yhdistä suoraan toiseen tie      | tokoneeseen.                                      |
| Yhdistä toiseen tietokoneeseen     | kävitäen saria-, rinnakkais- tai inhapunaporttia. |
|                                    |                                                   |
|                                    |                                                   |
|                                    |                                                   |
|                                    |                                                   |
|                                    |                                                   |
|                                    |                                                   |
|                                    |                                                   |
|                                    |                                                   |

Valitse "Määritä muu yhteys" ja klikkaa "Seuraava".

| hjattu verkkoyhteyden muodostaminen                                                                |                                                        |   |
|----------------------------------------------------------------------------------------------------|--------------------------------------------------------|---|
| Onko tietokone Isäntä vai vieras?<br>Jos haluat yhdistää kaksi tietokonetta, tie<br>tai vieraaksi. | tokoneesi pitää tunnistaa joko isännäksi               | Ì |
| Valitse tietokoneen rook                                                                           |                                                        |   |
| Isäntä<br>Käytettävät tiedot ovat tässä tietoi                                                     | coneessa.                                              |   |
| Veras<br>Isantakoneen resursseja käytetää                                                          | n tämän tietokoneen avulla.                            |   |
|                                                                                                    | <edelinen )<="" seuraava="" td=""><td></td></edelinen> |   |

Valitse haluamasi luotavan yhteyden tyyppi ja klikkaa "Seuraava".

| <b>Yhteyslaite</b><br>Mitä laitetta haluat käyttää | ä yhteyden muodostamiseen.                                      |
|----------------------------------------------------|-----------------------------------------------------------------|
| Vaikutukset koskevat vair<br>muihin tarkoituksiin. | n valitsemiasi laitteita. Voit edelleen käyttää muita laitteita |
| Yhteyden muodostamiseer                            | n käytettävä laite:                                             |
| Infrared Port (IRDA12-0)                           |                                                                 |
|                                                    | Ominaissudet                                                    |
|                                                    |                                                                 |

Valitse haluamasi tietokoneen rooli ja klikkaa "Seuraava".

| ayli  | ajaoikeudet                                                                                                    |
|-------|----------------------------------------------------------------------------------------------------|
| V     | sit määrittää käyttäjät, jotka voivat muodostaa yhteyden tähän tietokoneeseen.                                                                                                    |
| ~ 5 7 | altse käyttäjän nimen viereinen valintaruutu, jos käyttäjällä on oikeus muodostaa<br>teys tähän tietokoneeseen. Myös muut tekäjä, kuten käytöstä poistettu käyttäjähli,<br>ivat vakuutaa käyttäjän yhteyksien muodostamiseen. |
| Y     | distäminen sallittu käyttäjille:                                                                                                    |
| 0     | ] 🛃 Hans                                                                                                    |
| 0     | ] 🛃 HelpAssistant (Etätyöpöydän ohjeen avustajan käyttäjätii)                                                                                                    |
| - F   | 1 March 1997 Contraction Contraction                                                                                                    |
|       | 27 Janesteimanvalvoja                                                                                                    |
|       | Carjescemanvavoja     SUPPORT_388945a0 (CN=Microsoft Corporation,L=Redmond,S=Washington                                                                                                    |
|       | 1 2 # Uppetienmanyawop<br>2 SUPPORT_388945a0 (CN=Microsoft Corporation,L=Redmond,S=Washington<br>3 2 Vieras                                                                                                    |
|       | Veras     Veras                                                                                                    |
|       | VersationL+RedmondS+Washington     Versat                                                                                                    |
|       | Uisa. Pointa Ominaissude                                                                                                    |
|       | SUPPORT_38834540 (CN-Microsoft Corporation,L-Redmond,S-Washington     Veras                                                                                                    |
|       | SupPort Construction L-Redmond S-Washington     SuPPORT 30034530 (CN-Microsoft Corporation L-Redmond S-Washington     Veras     Pointa Ominaiosudet                                                                           |

Valitse yhteyslaitteeksi "Infrared Port...." ja klikkaa "Seuraava".

| Ohjattu verkkoyhteyden r | nuodostaminen                                                 |
|--------------------------|---------------------------------------------------------------|
| Ś                        | Viimeistellään ohjattua yhteyden<br>muodostamista             |
| 9                        | Yhteyden luominen onnistui. Yhteys:                           |
| 10x                      | Tulevat yhteydet                                              |
|                          | Tämä yhteys tallennetaan Verkkoyhteydet kansioon.             |
| VJ                       | Luo yhteys ja sulje tämä ohjattu toiminto valtsemalla Valmis. |
|                          | < Edelinen Valmie D Peruuta                                   |

Valitse toivomasi käyttäjäoikeudet ja klikkaa "Seuraava".

#### Ohjattu verkkoyhteyden muodostaminen on nyt valmis. Klikkaa "Valmis".

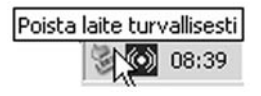

#### Huom!

Klikkaa tehtäväpalkin kuvaketta ennen kun poistat USB-laitteen, ellet halua sulkea tietokonetta.

#### **Tekniset tiedot**

| Tukee            | SIR (2.4Kbps–115 Kpbs)<br>MIR (576Kbps–11152 Kpbs)<br>FIR (4Mbps) |
|------------------|-------------------------------------------------------------------|
| Kantavuus        | Jopa 1 m                                                          |
| Vastaanottokulma | 30° (+/- 15°)                                                     |
| Mitat            | 66 x 20,5 x 11,5 mm                                               |
| Kaapelin pituus  | 1 m                                                               |
|                  | -45-                                                              |

|       | CLA         | S OHLSON                                                                    |
|-------|-------------|-----------------------------------------------------------------------------|
| ERIGE | KUNDTJÄNST  | Tel: 0247/445 00 Fax: 0247/445 09<br>E-post: kundtjanst@clasohlson.se       |
| SVI   | Internet    | www.clasohlson.se                                                           |
| ORGE  | KUNDETJENES | STE Tel: 23 21 40 29 Fax: 23 21 40 80<br>E-post:kundtjenesten@clasohlson.no |
| ž     | Internet    | www.clasohlson.no                                                           |
| IWC   | PUHELIN     | Puh: (09) 5760 2200<br>Faksi: (09) 5760 2201                                |
| SUC   | Internet    | www.clasohlson.fi                                                           |